パソコン小話(235)

2019/5/16

ヤフーメールアドレスを削除する

ヤフーのメールアドレスを取得したが、使わなくなった時は、ヤフー I D その ものを削除します・。(ヤフー I Dは、ヤフーメールアドレスの@マークの前 の文字です。 例: kounan483@yahoo.co.jp の場合、 I Dは、kounan483 で す。

操作途中で、注意書きが出ますが、IDに関連している全てのヤフーのサービ スが利用出来なくなります。当然、メールアドレスも使えません。 他にも別なヤフーIDを持っていれば、そちらの方はそのまま使えます。

1. ヤフーの画面で「<u>ヤフーID</u>削除」と入力、検索します。

| マオク! ショッピング | <u></u> |             | O!<br>PAN | 71376 | <b>ン</b><br>カード |
|-------------|---------|-------------|-----------|-------|-----------------|
| ウェブ 画像 動画   | 知恵袋 地図  | リアルタイム 求人 - | →覧 🔽      |       |                 |
| ヤフ-ID 削除    |         |             |           | Q 検索  |                 |

2. 削除方法をクリック

| ヤフーID 削除         X         Q. 検索         +条件指定                                                                                            |
|----------------------------------------------------------------------------------------------------|
| 約9,650,000件                                                                                                    |
| 検索ツール▼                                                                                                    |
| <u>残り続ける過去をネットから<b>削除</b> 弁護士がその悩み解決します</u>                                                                                               |
| 広告 hinode-fuhyo.net/逮捕記事削除/弁護士サポート▼                                                                                                    |
| 逮捕記事、犯罪歴などの過去の記事から、中傷された口コミ投稿の <b>削除</b> を徹底サポート。                                                                                         |
| <u>Yahoo! JAPAN IDの削除</u> 方法 - Yahoo! JAPANヘルプセンター                                                                                        |
| www. <b>yahoo</b> -help.jp/ <b>id</b> // <b>yahoo</b> %21-japan-idの <b>削除</b> キャッシュ                                                       |
| IDを削除すると、Yahoo!メールのメールやヤフオク!の評価など、IDに登録されているすべて<br>のデータが削除されます(Yahoo!知恵袋に投稿した質問・回答は除く)。削除されたデータは<br>復活できません。また、別のIDへの引き継ぎもできません。削除したIDは再… |

削除方法

| 3. <u>削除する際の</u>                                              | <u>つ注意をよく読む</u>                                  | → <u>Yahoo</u>                       | JAPAN ID Ø      | )削除 | をクリック |
|---------------------------------------------------------------|--------------------------------------------------|--------------------------------------|-----------------|-----|-------|
| Yahoo! JAPAN ID > ヘルプ > Yahoo! JAPAN IDの                      | 削除方法                                             |                                      |                 |     |       |
| Yahoo! JAPAN IDに関する/                                          | ヘルプ                                              |                                      |                 |     |       |
| キーワードから探す                                                     |                                                  |                                      |                 |     |       |
|                                                               |                                                  | Q                                    | 検索              |     |       |
| よく検索されるキー! - ド: 「ログイ                                          | ンできない」「パスワードを忘れた」「IDを忘れた」「メ-                     | ールアドレス変更」「削除」                        |                 |     |       |
| カテゴリーから探す                                                     | Yahoo! JAPAN IDの削除方法                             |                                      |                 |     |       |
| 困ったときは<br>日 Yahoo! JAPAN ID全般                                 |                                                  | <b>L</b> 7 <b>X</b> -F7 <del>X</del> | ン版ヘルプを見る 🕨      |     |       |
| Yahoo! JAPAN IDを忘れた<br>Yahoo! JAPAN IDを登録する/削除する              | 下の [Yahoo! JAPAN IDの削除] をク<br>IDを削除してください。       | リックして、表示されるペー                        | ジの指示に従って        |     |       |
| □連絡用メールアドレスについて                                               | Yahoo! JA                                        | APAN IDの削除 】                         |                 |     |       |
| nfig/login?. <u>探告啊—代表荣打</u> た.//www.yahoo.co.jp/             |                                                  |                                      |                 |     |       |
| Yahoo! JAPAN IDを削続                                            | 余する際の注意                                          |                                      |                 |     |       |
|                                                               |                                                  |                                      |                 |     |       |
| <ul> <li>IDに登録されて</li> </ul>                                  | いるすべてのデータが削除る                                    | されます                                 | 2 ID (- 3%)     |     |       |
| 山を削除すると<br>録されているす                                            | 、 Yanoo!メールのメールがす<br>べてのデータが削除されます               | インオク!の評価なる<br>す(Yahoo!知恵袋に           | おんした質           |     |       |
|                                                               | <ol> <li>)。削除されたデータは復祝</li> <li>*****</li> </ol> | 舌できません。また                            | 、別のIDへ          |     |       |
|                                                               | 2460.                                            |                                      |                 |     |       |
| <ul> <li>         ・ 削除したIDは再         IDを削除すると     </li> </ul> | <b>登録できません</b><br>・ ニックネームもすべて削い                 | 全さわます。 一度間                           | 降されたID          |     |       |
| やニックネーム                                                       | は、再登録および復活はでき                                    | きません。                                |                 |     |       |
| ・ メールや評価、                                                     | 友だちリストなどは引き継ば                                    | がれません                                |                 |     |       |
| 現在のIDを削除                                                      | して、別のIDを新規登録した                                   | と場合、ヤフオク!                            | の評価や            |     |       |
| Yanoo!メールの<br>継がれません。                                         | 受1言相のメール、Yanoo!知思                                | は我の履歴などはい                            | 260918          |     |       |
| · ーックネームが                                                     | 体田できかくかります                                       |                                      |                 |     |       |
| 知恵袋などで二                                                       | ックネームを使用していた場                                    | 易合、IDを削除して                           | しまうとそ           |     |       |
| れらのサービス ービスで公開す                                               | 、の編集などかできなくなりま<br>「るIDの変更やホームページの                | Eす。IDを削除する<br>D削除などを行って              | 前に、各サー<br>ください。 |     |       |
| 詳しくは各サー                                                       | ビスのヘルプをご覧ください                                    | ).<br>)                              |                 |     |       |
| <ul> <li>有料サービスな</li> </ul>                                   | と、Yahoo! JAPANで提供し                               | ている一部のサート                            | ビスを利用           |     |       |
| している場合、<br>Vahaolプレミア                                         | IDは削除できません                                       | ニドフに登録してい                            | 고변수             |     |       |
| は、IDを削除す                                                      | る前に有料サービスの利用                                     | 亭止やYahoo!ウォレ                         | ットの登録           |     |       |
| を削除する必要                                                       | があります。詳しくは「Yah<br>ださい。                           | ioo! JAPAN IDが削り                     | 余できな            |     |       |
|                                                               |                                                  |                                      |                 |     |       |
| <ul> <li>出品中のオーク</li> <li>オークションが</li> </ul>                  | <b>ションは、必ずIDを削除す</b> る<br>「取り消せなくなります。また         | <b>5前に取り消してく</b><br>5. 落札された場合       | たさいは落れらス        |     |       |
| テム利用料が必                                                       | 要です。                                             |                                      |                 |     |       |
|                                                               |                                                  |                                      |                 |     |       |

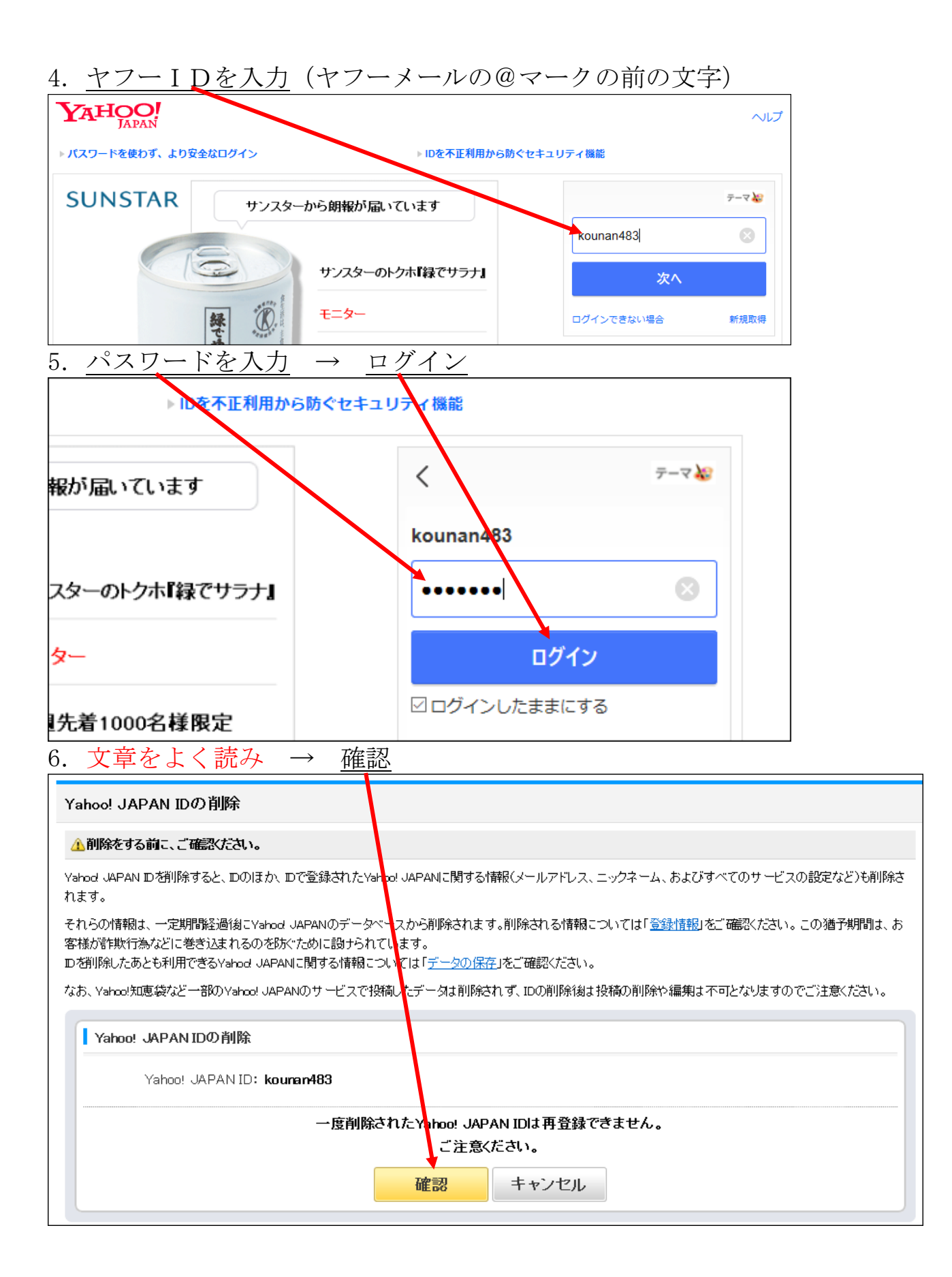

## 7. <u>削除する</u>

| ID削除の確認                                                                                                    |
|----------------------------------------------------------------------------------------------------|
| 以下のIDを削除します。                                                                                                    |
| Yahoo! JAPANID :                                                                                                    |
| kounan483<br>削除する キャンセル                                                                                                    |
| 一度削除されたYahoo! JAPAN IDは再登録できません。                                                                                                    |
| 8. <u>削除が元」しました</u> の画面が田 $4$ いは、元」で $9$                                                                                                    |
| Yahoo! JAPAN IDの削除                                                                                                    |
| Yahoo! JAPAN Dの削除が完了しました。                                                                                                    |
| あなたのYahoo! JAPAN IDは削除される予定で、すでにご利用になれません。Yahoo! JAPAN IDで登録されたYahoo! JAPANに関する<br>情報 (メールアドレス、ニックネーム、およびすべてのサービスの設定など)も削除されます。                           |
| それらの情報は、一定期間経過後にYahoo! JAPANのデータベースから削除されます。この猶予期間は、お客様が詐欺行為などに巻き込まれるのを防ぐために設けられています。IDを削除したあとも利用できるYahoo! JAPANに関する情報については「 <u>データの保存</u> 」<br>をご確認ください。 |
| なお、Yahoo! JAPAN JCBカードをお持ちの方はカードご利用分で未請求のお支払い分がある場合、JCBより「カードご利用代金明細<br>書」がご登録住所宛てに郵送されます。                                                                |

以上でヤフーIDも、ヤフーのメールアドレスも完全に削除できました。 以上